Click Checkout để hoàn tất order miễn phí này.

# Online Training Your Shopping Cart

| Certification                                                                                 | Quantity           | Price (\$)               | Amount (\$) |
|-----------------------------------------------------------------------------------------------|--------------------|--------------------------|-------------|
| Official ISC2 Certified in Cybersecurity (CC) Self-Paced Training - 1M                        | 1                  | 0.00                     | 0.00        |
|                                                                                               |                    | Sub-Total:               | \$0.00      |
|                                                                                               |                    | Tax:                     | \$0.00      |
| To delete an item, change the quantity to zero and click Recalculate                          |                    | Total:                   | \$0.00      |
| *Prior to check out you will be prompted to sign in or create an account.                     |                    |                          |             |
| *Tax will be added after login is complete.                                                   |                    |                          |             |
| *Course will not be stored in Shopping cart after LOGOUT or exiting the current browser.      |                    |                          |             |
| Interested in purchasing this course on behalf of someone by check or wire, and/or want to le | earn about team d  | iscounts?                |             |
| If you have questions or would like to purchase on behalf of someone else or by check or wir  | re please contact: |                          |             |
| EMEA: Email: info-emea@isc2.org or call Phone: +44 (0)203.960.7800                            |                    |                          |             |
| APAC: Email: isc2asia@isc2.org or call Phone: +852.5803.5662                                  |                    |                          |             |
| Americas: Email: training@isc2.org or call Phone +1-866-331-ISC2 (4722) ext. 2                |                    |                          |             |
| Coupon Code                                                                                   |                    |                          |             |
| If you have a coupon, enter its code in the box below and click on recalculate.               |                    |                          |             |
|                                                                                               |                    |                          |             |
|                                                                                               | Recal              | culate Continue Shopping | Checkout    |

Điền các thông tin cần thiết và nhấn Proceed

# Online Training Checkout

| Certification                                                                                                    | Quantity                                                                                                    | Price (\$)                                                     | Amount (\$)                        |
|----------------------------------------------------------------------------------------------------|----------------------------------------------------------------------------------------------------|----------------------------------------------------------------|------------------------------------|
| Official ISC2 Certified in Cybersecurity (CC) Self-Paced Training - 1M                                                                                                    | 1                                                                                                    | 0.00<br>Sub-Total:<br>Tax:<br>Total:                           | 0.00<br>\$0.00<br>\$0.00<br>\$0.00 |
| Order details: First name.* Son Last name.* Nguyen Company Name: Softone                                                                                                    |                                                                                                    |                                                                |                                    |
| Address 1:** 777 Thanh Loi Address (Line 2):                                                                                                    |                                                                                                    |                                                                |                                    |
| City:*<br>Hanoi<br>State.*<br>ho chi minh                                                                                                    |                                                                                                    |                                                                |                                    |
| Zip / Post Code.*<br>8889779<br>Country.*<br>VIET NAM                                                                                                    |                                                                                                    |                                                                |                                    |
| Email address.*<br>jackng dalat@gmai.com<br>Your phone number:<br>0987777777                                                                                                    |                                                                                                    |                                                                |                                    |
| Payment Options:<br>Important Information:                                                                                                    |                                                                                                    |                                                                |                                    |
| ISC2 has been issued an attestation of compliance from a qualified security asses<br>are validated to follow best practices to increase controls around cardholder data<br>"Interested in purchasing this course on behalf of someone by check or wire, and/<br>For single seat purchases: Enrollment will be granted to the account associated<br>when making the purchase. | sor (QSA) from the Payment<br>to reduce credit card fraud.<br>or want to learn about team d<br>with the email you are currer | Card Industry (PCI). Our p<br>iscounts?<br>ttly logged in with | ayment operations                  |
| If you have questions or would like to purchase by check or wire please contact.<br>EMEA: Email: <u>info-emea@lisc2.org</u> or call Phone: +44 (0)203 960.7800<br>APAC: Email: <u>isc2asia@lisc2.org</u> or call Phone: +852.5803.5662<br>Americas: Email: <u>training@lisc2.org</u> or call Phone +1-866-331-ISC2 (4722) ext. 2                                             |                                                                                                    |                                                                |                                    |
| I agree to the <u>Terms and Conditions</u> of this sale.*<br>All fields with an <sup>*</sup> are required.                                                                                                    |                                                                                                    |                                                                |                                    |

Sau khi hoàn tất, truy cập vào khoá học tại link "MY COURSES" như hình screenshot bên dưới

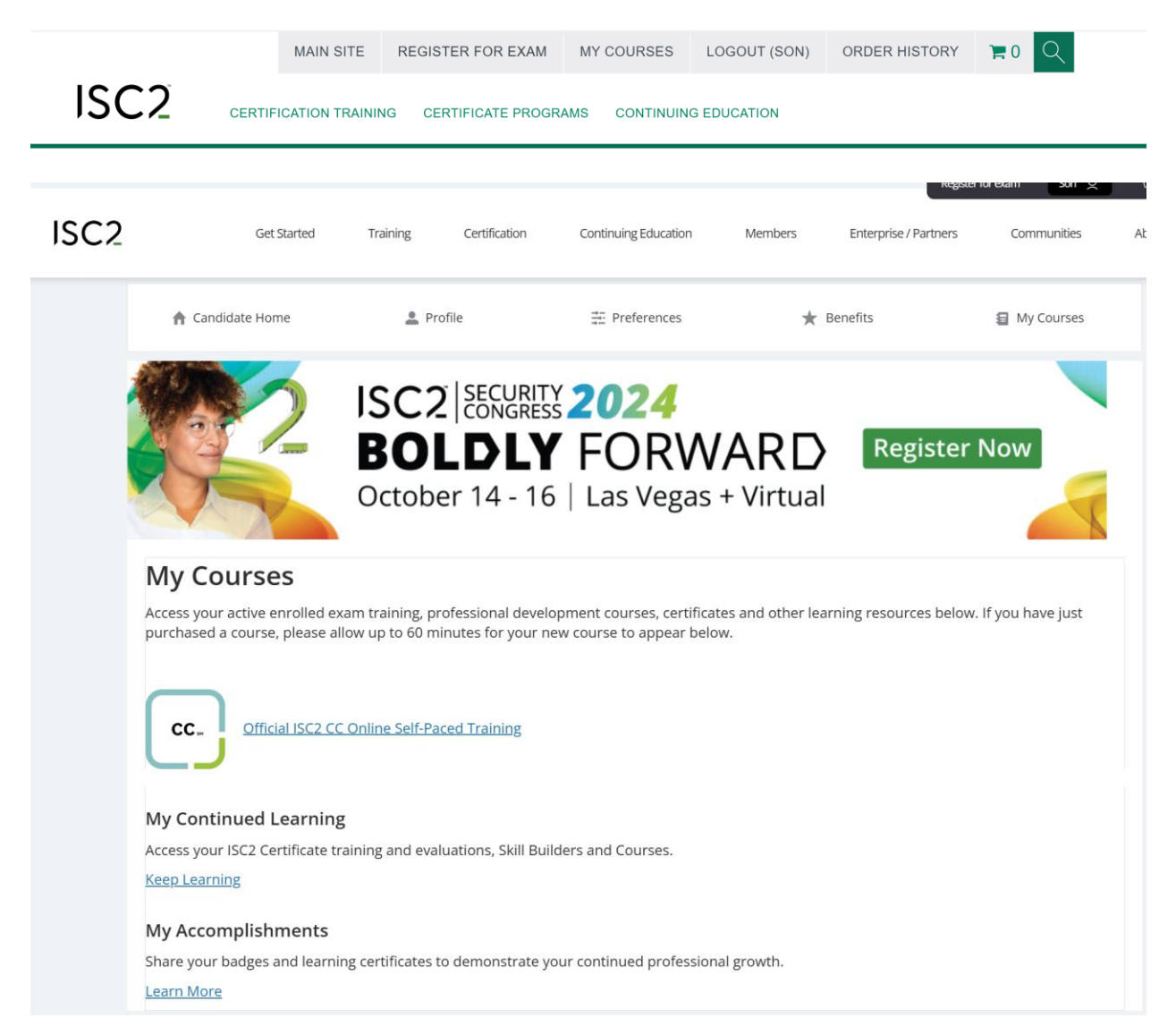

Click vào link khoá học, nội dung khoá học sẽ hiển thị như bên dưới. Chúc các bạn học tập hiệu quả. Nếu có vấn đề gì khó hiểu, các bạn post vào group để các anh chị em đi trước tư vấn thêm nhé.

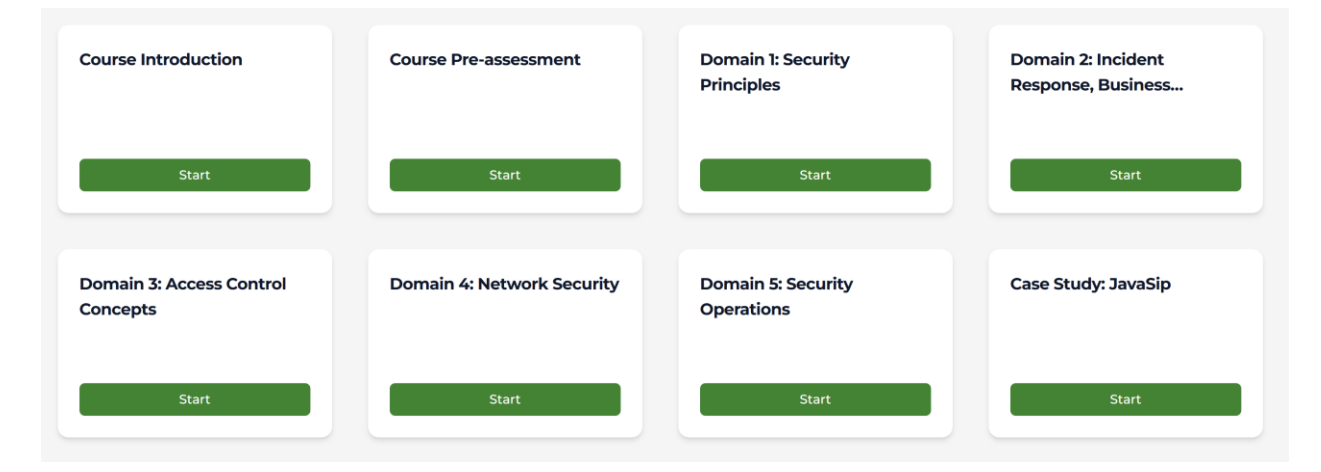

#### Bước 4: đăng ký thi CC MIÊN PHÍ

Tính tới tháng 8/2024, ISC2 hiện đang miễn phí môn thi CC trị giá 199\$. Tương lai có miễn phí hay không, hình thức như thế nào thì không chắc.

Click vào link như hình screenshot bên dưới tại step 1. Visit https://my.isc2.org/.....

#### Redeem Your Free Certified in Cybersecurity Exam

Redeem Your Free Certified in Cybersecurity Exam

Ready for the exam? When you've made the most of the training options, including the free self-paced training and you're confident it's time, register for your exam for free. Then set a reminder on your calendar — if you miss the exam on your scheduled date, you will be unable to register for another free exam.

How to register for your free ISC2 CC exam:

- 1. Visit https://my.isc2.org/s/ISC2-Pearson to create your exam account with Pearson VUE, global administrator of ISC2 exams.\*
- 2. You will be prompted to affirm the accuracy of your information before submitting the form.
- 3. Upon submission, your account will be created with Pearson VUE and you will be redirected to their site.
- 4. Click View Exams and select Certified in Cybersecurity (CC).
- 5. Select your exam language and review the Exam Policies.
- 6. Choose your testing location and schedule your exam. We have a wide range of centers to ensure there is sufficient availability.
- 7. At checkout your total will automatically update to U.S. \$0, as an ISC2 Candidate.

Each ISC2 Candidate is eligible for one free registration. You must be an ISC2 Candidate to sit for free, all future CC registrations in your name must be purchased at cost. You may reschedule your exam appointment within 48 hours of your scheduled exam through Pearson VUE without the risk of forfeiting your free exam.

\*Please be advised that creating multiple accounts to sit for multiple free exams is in violation of ISC2 exam policies and may nullify your exam results and/or result in a temporary or permanent ban from ISC2 exams.

CC resources:

- Free Certified in Cybersecurity Self-Paced Training Train at your own pace through an engaging online learning experience.
- CC eTextbook Boost your chances of passing with this eTextbook.
- CC exam outline Review the major topics and subtopics in the domains you will be tested on.
- CC online study group Join other CC candidates around the world virtually to share best practices and study tips.
- <u>CC flash cards</u> Test your knowledge and get immediate feedback on the accuracy of your answers.

Trang "ISC2 Exam Account Information" hiện ra, các bạn điền các thông tin đầy đủ vào và click "Submit".

| ISC2 Exam Account Information                                                                                                    |    |
|----------------------------------------------------------------------------------------------------|----|
| Please complete all fields on this form to successfully setup an account with Pearson VUE. Once submitted you will be redirected to the Pearson VUE site to                                                                                                    |    |
| register for your ISC2 exam.<br>19 submitting this form, you are consenting to ISC2 sharing your information with Pearson VUE to create an account for the purpose of scheduling your ISC2<br>search). Black amount the information was accounted in accounts and alians with the information on war affield identification you will use the day of your<br>search). | 2  |
| exam. ID requirements can be found here. All information is collected and transferred pursuant to ISC2's Privacy Policy and <u>Vietsite Access Policy</u> .                                                                                                    |    |
| First Name     Middle Name     Last Name     Insue                                                                                                    | 1  |
|                                                                                                    | 7  |
| *Address Type                                                                                                    | 7  |
|                                                                                                    | J  |
| Address 1 123 Minutes Dis District 1                                                                                                    | 1  |
| Laurigoperiera, minina i                                                                                                    | J  |
| Address 2                                                                                                    | ٦. |
|                                                                                                    | 7  |
| Address 3                                                                                                    | ٦. |
|                                                                                                    | 7  |
| *City                                                                                                    | 1  |
|                                                                                                    | J  |
| *Zip Code                                                                                                    |    |
| 7000                                                                                                    | J  |
| *Mailing Country Mailing State                                                                                                    | 2  |
| Vietnam Select an Option                                                                                                    | J  |
| Country Code     *Cell Phone Number (for two factor authentication)                                                                                                    |    |
| 84                                                                                                    | J  |
| *Employer                                                                                                    |    |
| NA                                                                                                    | J  |
| *Position                                                                                                    |    |
| NA                                                                                                    | J  |
| A Date Of Birth                                                                                                    |    |
| 7/31/2024                                                                                                    |    |
| * Ethnicity                                                                                                    | -  |
| Southeast Asian: Brunelan, Burmese, Cambodian, Filipino, Hmong, Indonesian, Laotian, Malaysian, Mien, Singaporean, Timorese, Thai, Vietnamese                                                                                                    |    |
| *Gender Identity                                                                                                    |    |
| Gender Nonconforming                                                                                                    |    |
| Primary Language                                                                                                    | -  |
| Dengali                                                                                                    |    |
| *Secondary Language                                                                                                    | -  |
| English                                                                                                    |    |
| *Educational Training Program                                                                                                    | 5  |
| Firebrand Training - Netherlands                                                                                                    |    |
| *Highest Level Of Education Obtained                                                                                                    | 5  |
| College or university                                                                                                    |    |
| Certification Needed For Job                                                                                                    | 5  |
| Prefer not to answer                                                                                                    |    |
| * Are you applying to become an Associate of ISC2? For more information on this program visit: www.isc2.org/associate.                                                                                                    | 5  |
| Yes                                                                                                    |    |
| Keep me informed about:                                                                                                    |    |
| Certification study resources and offers.                                                                                                    |    |
| Continuing education & professional development (CPE) opportunities.                                                                                                    |    |
| * I have reviewed all my information and confirm it matches exactly as it appears on the identification (ID) I will present at the test center. I understand that if there is not an exact match, I will not be able to take my test and I will not be reimbursed for any fees paid.                                                                                 |    |
|                                                                                                    |    |

Sau khi Submit thành công, hệ thống sẽ điều hướng web bạn về trang đăng ký thi Pearson VUE.

You are now being transferred to Pearson VUE. Use of its website is subject to Pearson VUE's terms of service.

Các bạn click vào "View exams" để xem các môn thi của ISC2.

| »        | Dashboard                                   |                                       |
|----------|---------------------------------------------|---------------------------------------|
| Θ        | Schedule an exam                            | My account                            |
| *        | Certification Exams                         | > Preferences                         |
| *        | View exams                                  | <u>Exaministory</u> <u>Myreceipts</u> |
| €        | View an upcoming test center appointment    |                                       |
| <b>(</b> | You do not have any appointments scheduled. |                                       |

### Click chọn môn đầu tiên là CC

| Exam Code | Exam Name                                              |
|-----------|--------------------------------------------------------|
| СС        | Certified in Cybersecurity (CC)                        |
| CCSP      | Certified Cloud Security Professional (CCSP)           |
| CGRC      | Certified in Governance Risk and Compliance            |
| CISSP     | Certified Information Systems Security Professional    |
| CSSLP     | Certified Secure Software Lifecycle Professional       |
| ISSAP     | Information Systems Security Architecture Professional |
| ISSEP     | Information Systems Security Engineering Professional  |
| ISSMP     | Information Systems Security Management Professional   |

## Chọn tiếng Anh, English.

| What is yo | our preferred language for the exam? |      |      |
|------------|--------------------------------------|------|------|
| ○ Chinese  | se Simplified                        |      |      |
| 🖲 English  | h                                    |      |      |
| ⊖ Germar   | an                                   |      |      |
| ⊖ Japane   | ese                                  |      |      |
| ⊖ Spanisł  | sh-Modern                            |      |      |
|            |                                      | <br> | <br> |
|            |                                      |      |      |
| Previous   |                                      |      | Next |

Click Next vài lần và chọn trung tâm khảo thí gần nhất. Dưới đây mình chọn VIET Professional ở Ung Văn Khiêm.

|      | Test Center                                                                                                    | Distance<br>Show km |
|------|----------------------------------------------------------------------------------------------------|---------------------|
|      | VIET Professional Co Ltd<br>276-278 Ung Van Khiem Str, Ward 25<br>Ho Chi Minh<br>70000<br>Viet Nam<br><u>Test Center Information</u> | 2.8 <u>mi</u>       |
| Chọn | thời gian và click "Book this appointment"                                                                                           |                     |

2. Select your appointment start time

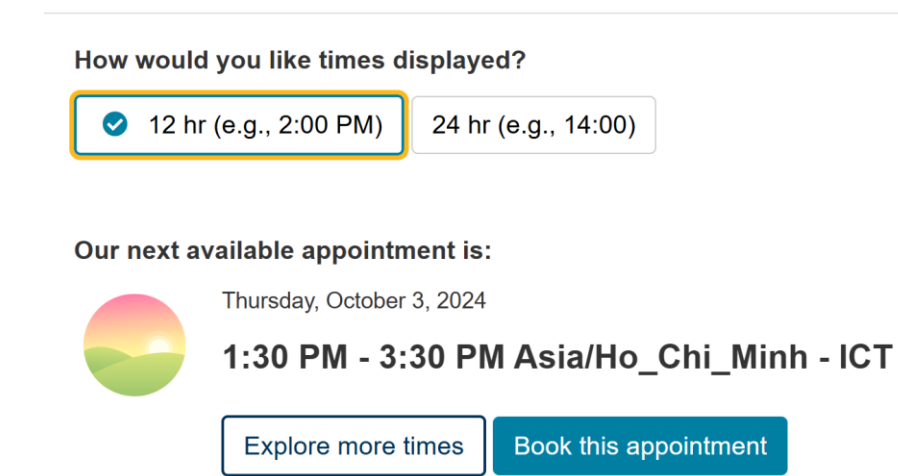

Trang thanh toán xuất hiện (199 \$)

## Click Proceed to Checkout, sau đó hệ thống tự discount 199\$ , click Next

Enter payment and billing

| Subtotal:       199.00         Estimated Tax:       0.00         Promotion Code:       -199.00       CC 100% off DAC       Remove | )rder Total             |                        |                                                                                                    |                                                                                                    |
|----------------------------------------------------------------------------------------------------|-------------------------|------------------------|----------------------------------------------------------------------------------------------------|----------------------------------------------------------------------------------------------------|
| Estimated Tax: 0.00 Promotion Code: -199.00 CC 100% off DAC Remove                                                                | ubtotal: 1              | 199.00                 |                                                                                                    |                                                                                                    |
| Promotion Code: -199.00 CC 100% off DAC Remove                                                                                    | stimated Tax:           | 0.00                   |                                                                                                    |                                                                                                    |
|                                                                                                    | romotion Code: -1       | 199.00 CC 100% off DAC | Remove                                                                                                    |                                                                                                    |
| ESTIMATED TOTAL DUE: USD 0.00                                                                                                    | STIMATED TOTAL DUE: USD | D 0.00                 |                                                                                                    |                                                                                                    |
|                                                                                                    |                         |                        |                                                                                                    | Next                                                                                                    |
| ES<br>Required information is marked with an aster                                                                                | ) <br>u<br>s<br>s       | rder Total<br>Ibtotal: | rder Total<br>Ibtotal: 199.00<br>Itimated Tax: 0.00<br>omotion Code: -199.00 CC 100% off DAC<br>STIMATED TOTAL DUE: USD 0.00<br>isk (*). Enter information on this page in the single byte alph | rder Total<br>ibtotal: 199.00<br>itimated Tax: 0.00<br>omotion Code: -199.00 CC 100% off DAC <u>Remove</u><br>STIMATED TOTAL DUE: USD 0.00<br>isk (*). Enter information on this page in the single byte alphanumeric characters. |

Review các thông tin và click Submit Order nếu tất cả ok.

| Description                                                  | Details     |                                                                   |                                              |                 | Price  |
|--------------------------------------------------------------|-------------|-------------------------------------------------------------------|----------------------------------------------|-----------------|--------|
| Exam                                                         | Appointme   | ent                                                               |                                              |                 | 199.00 |
| CC: Certified in Cybersecurity (CC)                          | Thursday, 0 | October 3, 2024                                                   |                                              |                 |        |
|                                                              | Start time: | 1:30 PM Asia/Ho_Chi_Minh                                          | h - ICT                                      |                 |        |
| Language: English                                            |             |                                                                   |                                              |                 |        |
| Length: 120 minutes 🚯                                        | Location    |                                                                   |                                              |                 |        |
|                                                              | VIET Profe  | ssional Co Ltd                                                    |                                              |                 |        |
|                                                              | 276-278 Ur  | ng Van Khiem Str, Ward 25                                         |                                              |                 |        |
|                                                              | Ho Chi Min  | h                                                                 |                                              |                 |        |
|                                                              | 70000       |                                                                   |                                              |                 |        |
|                                                              | Viet Nam    |                                                                   |                                              |                 |        |
| Exams for<br>Name:<br>Son Thanh Nguyen<br>SC2 ID:<br>2274578 |             | Order Total<br>Subtotal:<br>Tax:<br>Promotion Code:<br>TOTAL DUE: | 199.00<br>0.00<br>-199.00<br><b>USD 0.00</b> | CC 100% off DAC |        |
|                                                              |             |                                                                   |                                              |                 |        |
|                                                              |             |                                                                   | USD 0.00                                     |                 |        |

Submit Order

Hệ thống hiển thị book lịch thi thành công như hình bên dưới. Check email để nhận confirmation.

|                                     | Judiau@gmai.com                            |                      |        |
|-------------------------------------|--------------------------------------------|----------------------|--------|
|                                     | Return to Dashboard                        |                      |        |
| Description                         | Details                                    | Order<br>Information | Price  |
| Exam                                | Appointment                                | Order                | 199.00 |
| CC: Certified in Cybersecurity (CC) | Thursday, October 3, 2024                  | Number/Invoice       |        |
|                                     | Start time: 1:30 PM Asia/Ho_Chi_Minh - ICT | 0072-7695-2551       |        |
| Language: English                   |                                            | Registration ID      |        |
| Length: 120 minutes 🕕               | 📋 Add to your calendar 🗸                   | 486425293            |        |
|                                     |                                            | Status               |        |
|                                     | Location                                   | Scheduled            |        |
|                                     | VIET Professional Co Ltd                   |                      |        |
|                                     | Test Center Information                    |                      |        |

You are booked! Order #: 0072-7695-2551

Xong rồi, tới ngày giờ các bạn cầm căn cước công dân đến trung tâm để thi thôi!

Chúc các bạn thành công với chứng chỉ ISC2 CC này.

Son Nguyen.